09.03.2020

## PANİK BUTONU BEYAZ KOD MOBILE UYGULAMASI KULLANIM KILAVUZU

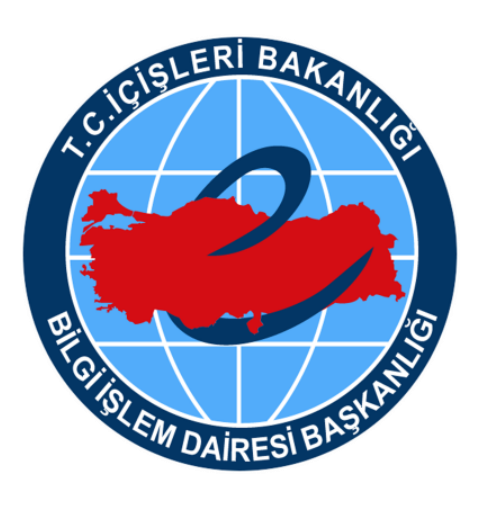

T.C. İçişleri Bakanlığı Bilgi İşlem Dairesi Başkanlığı

## PANİK BUTONU BEYAZ KOD MOBILE UYGULAMASI

Panik Butonu uygulaması görevi esnasında herhangi bir tehdit hisseden sağlık personeli tarafından kullanılmak üzere geliştirilmiştir.

Uygulamanın amacı sağlık çalışanlarına yönelik herhangi bir tehdide karşılık caydırıcılığı artırmak ve ilgili kurumları herhangi bir olay gerçekleşmeden hızlı ve etkin şekilde vaka noktasına yönlendirmektir.

Geliştirilen uygulama üzerinden tehdit anında panik butonu vasıtası ile kişinin konumu ve iletişim bilgileri ilgili kurumlara bildirilecektir.

Kullanıcı tarafından sisteme kayıt edilmesi durumunda kişinin yakını bilgilerinden de iletişim kurularak güvenlik ekiplerinin olay gerçekleşmeden vakada hızlı ve etkin rol oynaması sağlanabilecektir.

Aşağıdaki linklerden uygulamaya ulaşabilirsiniz. Akıllı telefonlarınıza indirip uygulamayı kullanmaya başlayabilirsiniz.

Playstore: https://play.google.com/store/apps/details?id=com.icisleri.panikbutonu

Appstore: https://apps.apple.com/tr/app/panik-butonu-beyaz-kod/id1499313438?l=tr

1. Kullanıcı panik butonu beyaz kod uygulamasını indirdikten sonra resim 1'de ki ekranda kullanıcı kaydına başla butonuna basar.

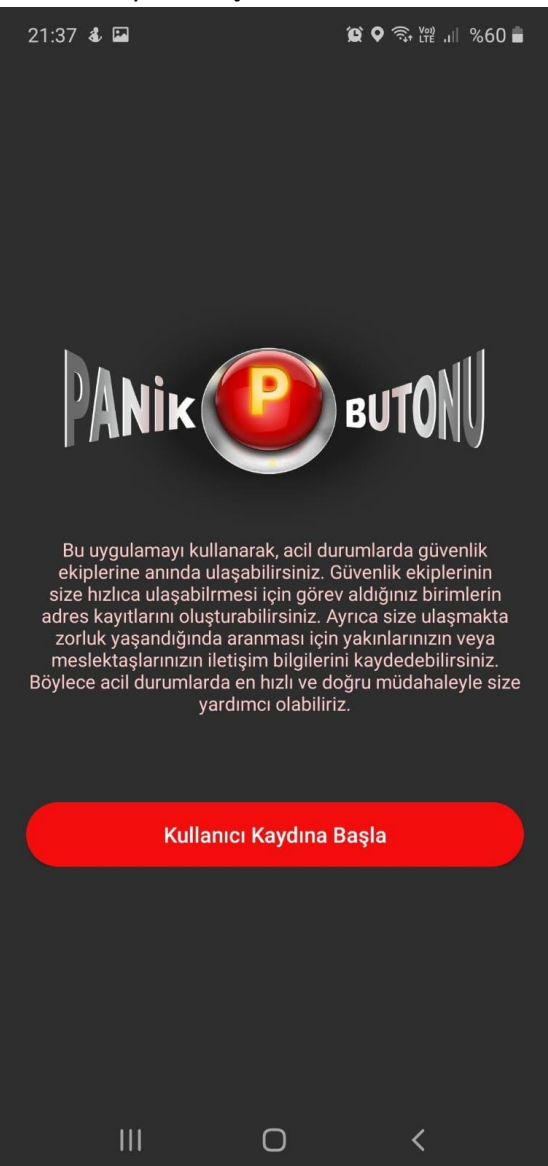

Resim 1 uygulama kayıt başlangıç ekranı

2. Uygulamaya nasıl kayıt yapılacağı ile ilgili bilgi verilir. Geç butonuna tıklayarak kayıt işlemlerine devam edebilirsiniz.

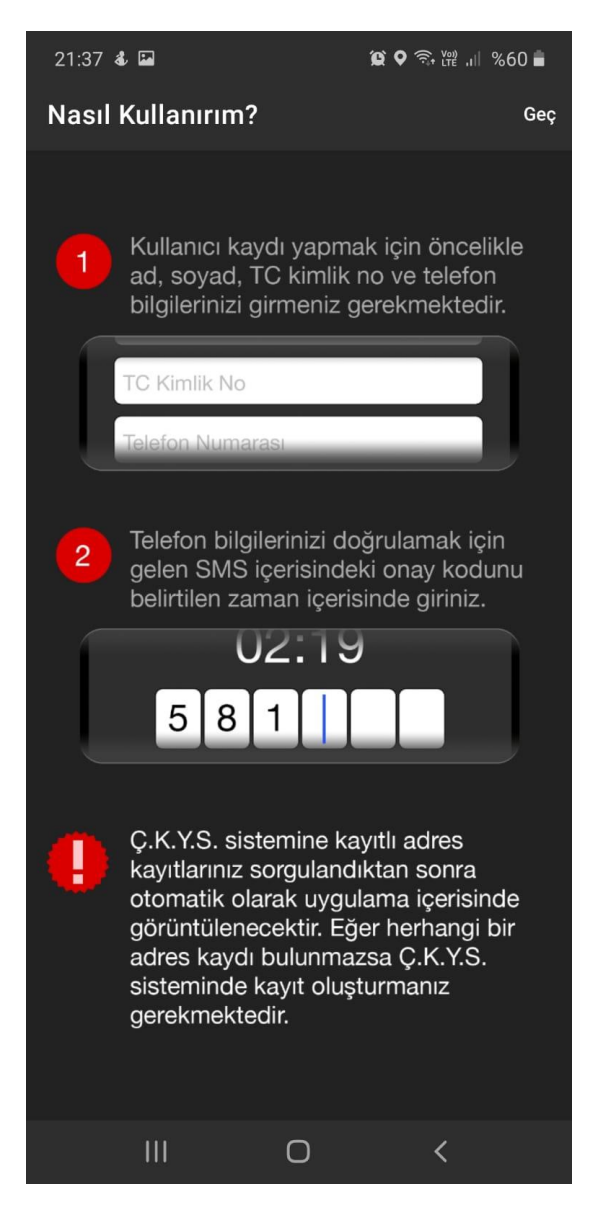

Resim 2 Uygulama Kayıt Bilgi Ekranı

3. Kullanıcı kaydını oluşturmak için ad, soyad, TCKN ve telefon numarası bilgilerini girerek kullanım koşullarını onayla ve kaydol butonuna basılır.

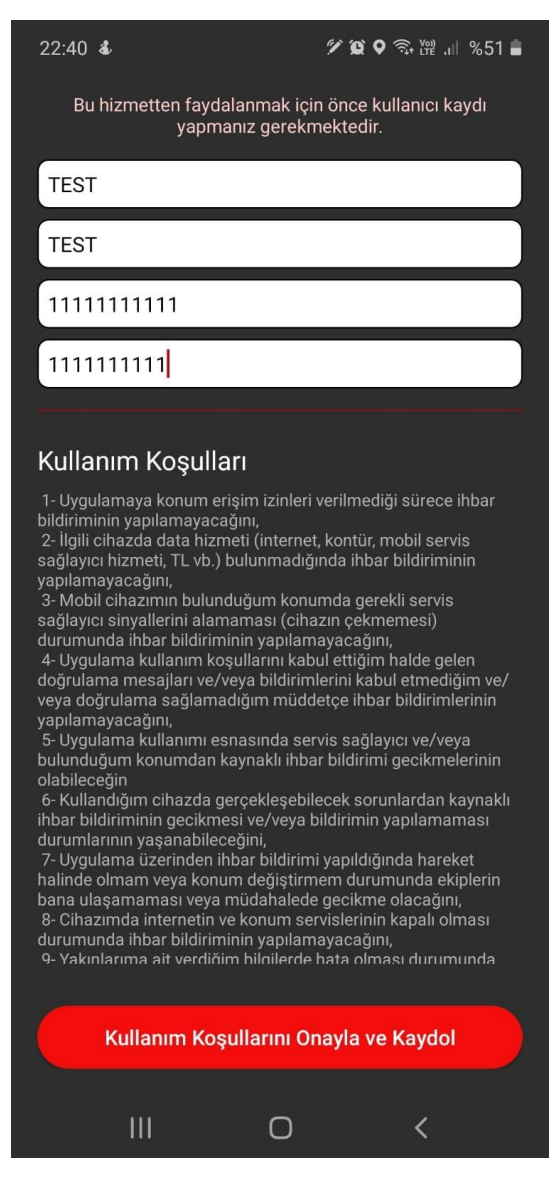

Resim 3 Uygulama Kayıt Ekranı

4. Kullanım koşulları kabul edildikten sonra sms onay kodu kontrolü yapılır. Kullanıcı gelen onay kodunu girerek kodu doğrula butonuna basar.

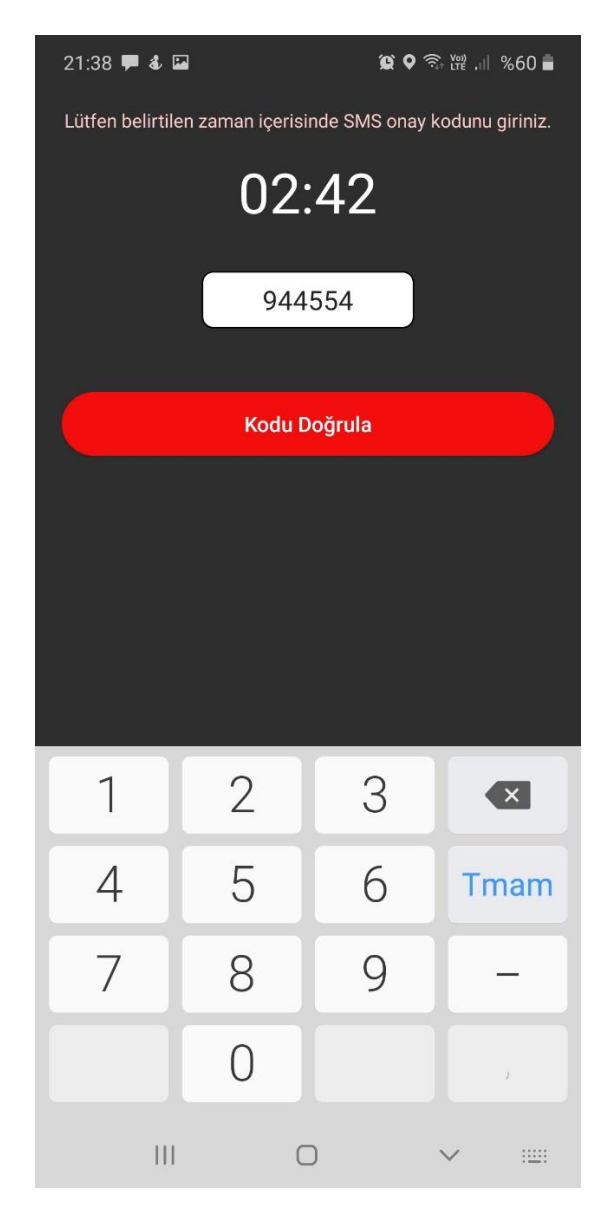

Resim 4 Sms Onay Ekranı

5. Doğrulama kodu girildikten sonra kayıt işlemleri tamamlanmış olur. Kullanıcı ilk olarak görev yeri seçimi yapmalıdır. Görev yeri seçimi yapıldıktan sonra profil butonuna tıklanarak eksik bilgiler tamamlanmalıdır.

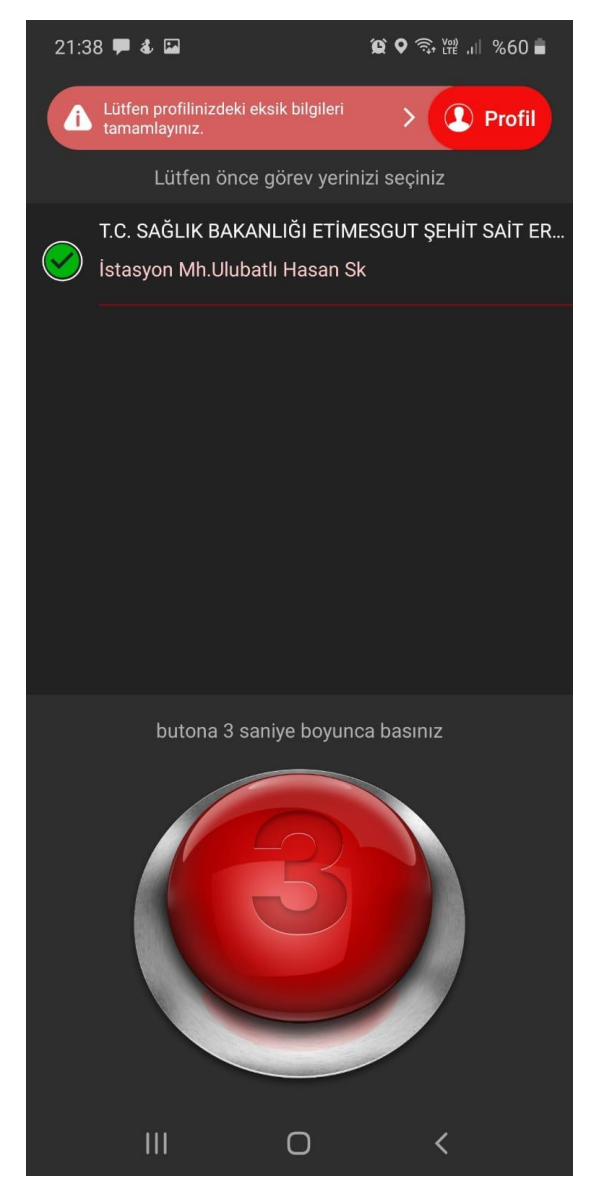

Resim 5 Uygulama Açılış Ekranı

6. Profil detayları bölümünden kullanıcı bilgilerine ulaşabilirsiniz.

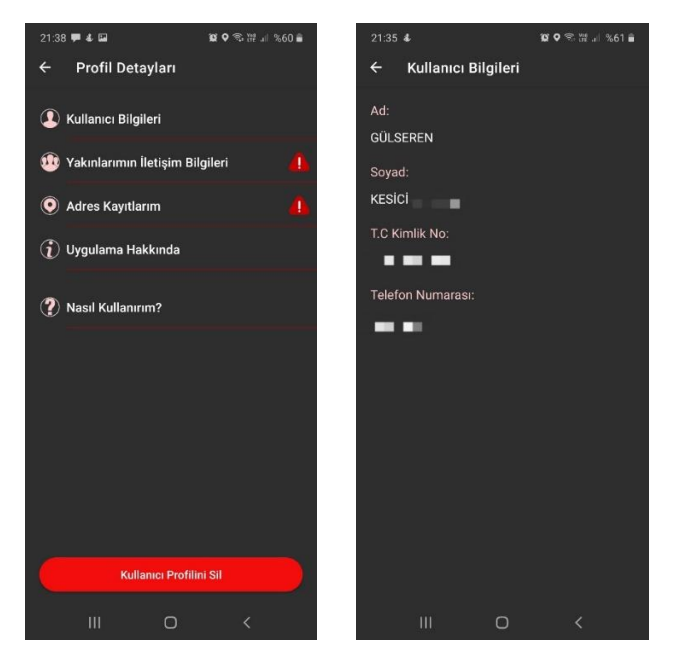

Resim 6 Profil Detayları Ekranı ve Kullanıcı Bilgileri Ekranı

7. Yakınlarımın iletişim bilgileri bölümünden yakın bilgileri eklenebilir. Acil durumda size ulaşılamadığında kullanılmak üzere meslektaşlarınıza veya yakınlarınıza ulaşabilmemiz için iletişim bilgileri eklenmelidir.

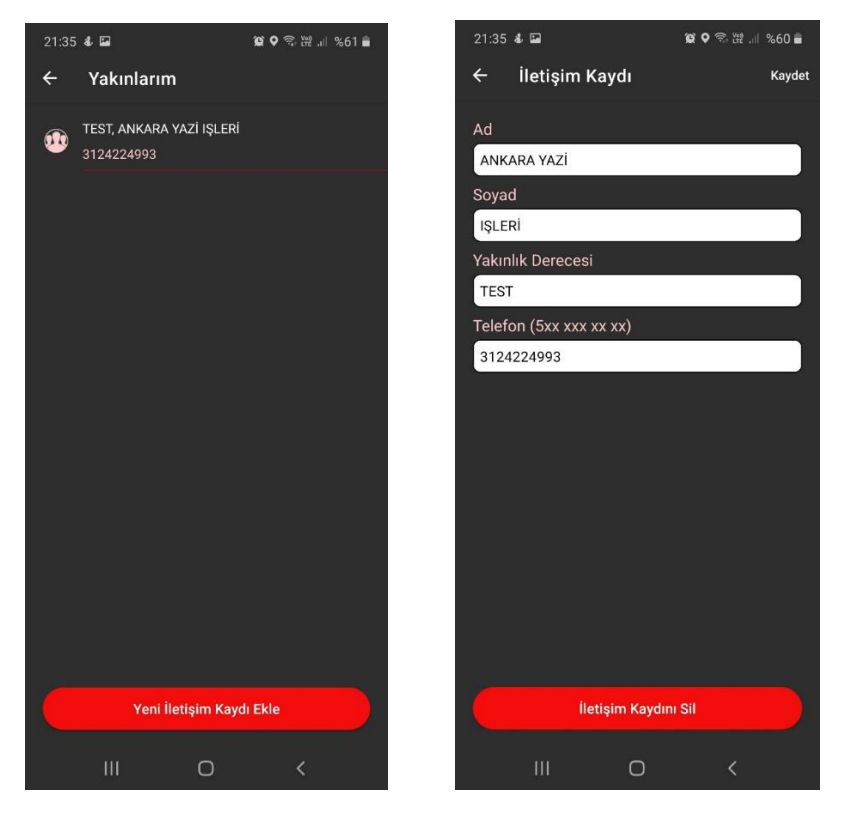

Resiml 7 Yakın İletişim Bilgileri Ekranı

8. Adres kayıtlarım bölümünden çıkan adres bilginizin üstüne tıklayarak adres detayına ulaşabilirsiniz. Görüntülenecek başlık ve kurum adres detay bilgilerini girebilirsiniz. Adres detay bilgileri girerek size daha kolay ulaşmamızı sağlayabilirsiniz.

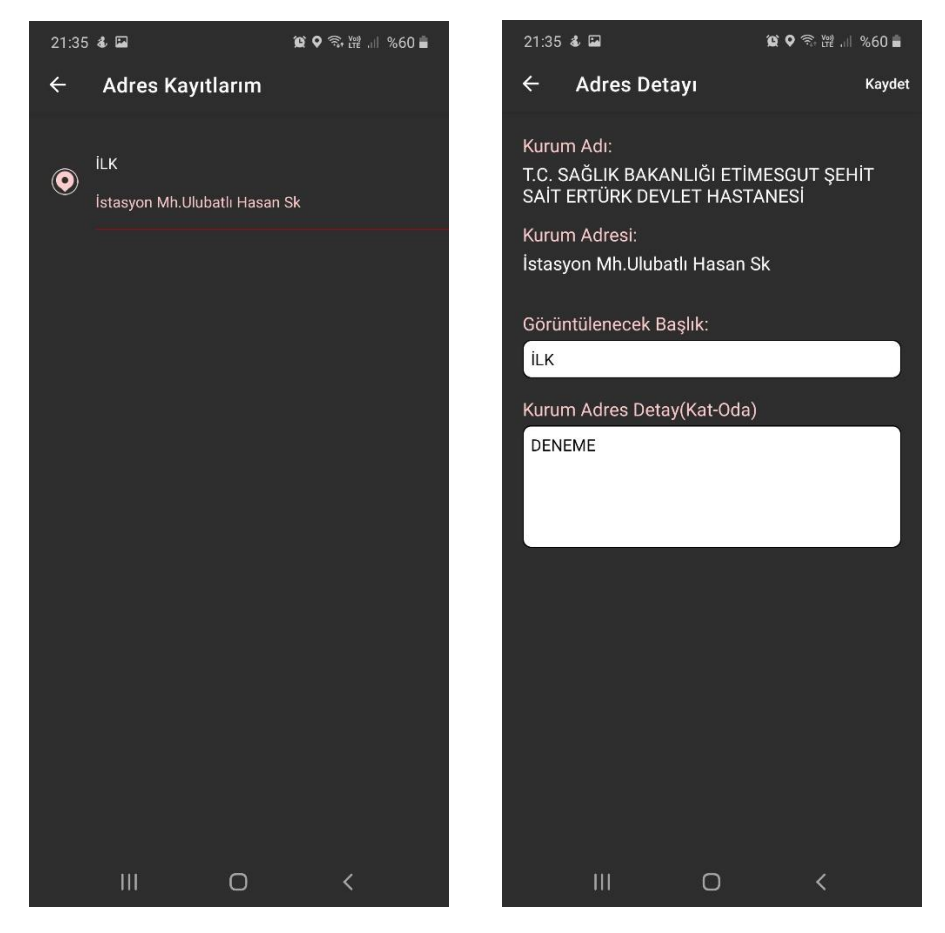

Resim 8 Adres Bilgileri Ekranı

 Uygulama hakkında bölümünden, uygulamanın hangi amaç için yapıldığına ve hangi koşullar altında kullanılması gerektiğine ulaşabilirsiniz. Detaylı bilgi için web sayfasını ziyaret et butonu ile uygulamanın web sayfasına ulaşabilirsiniz.

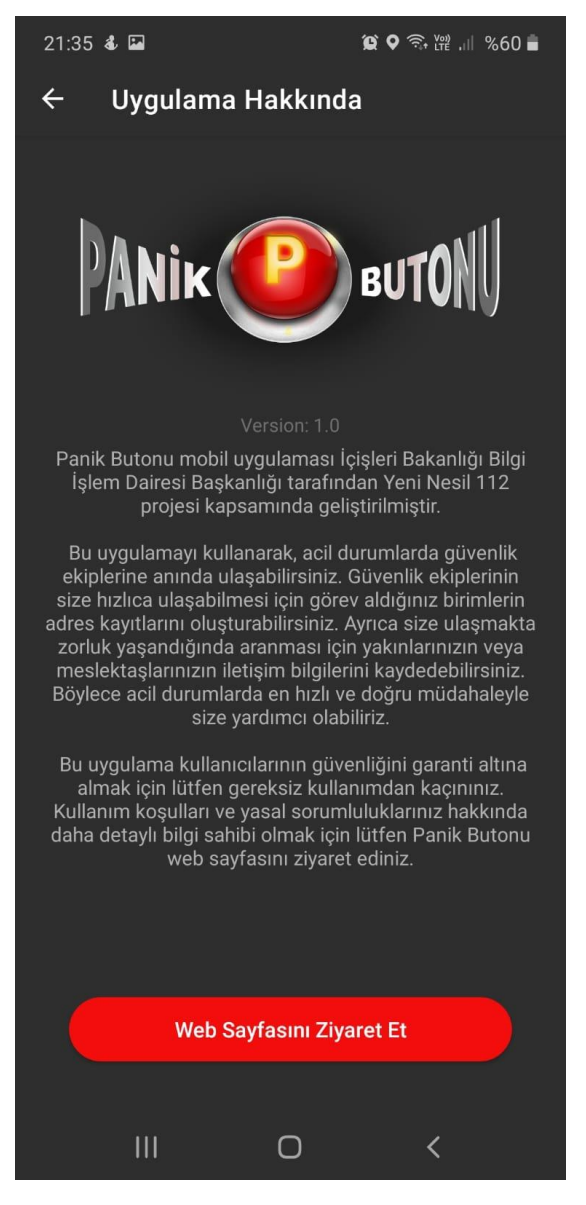

Resim 9 Uygulama Hakkında Ekranı

10. Nasıl kullanırım bölümünden, hangi bilgileri eklemeniz gerektiğine ve uygulamayı nasıl kullanacağınıza ulaşabilirsiniz.

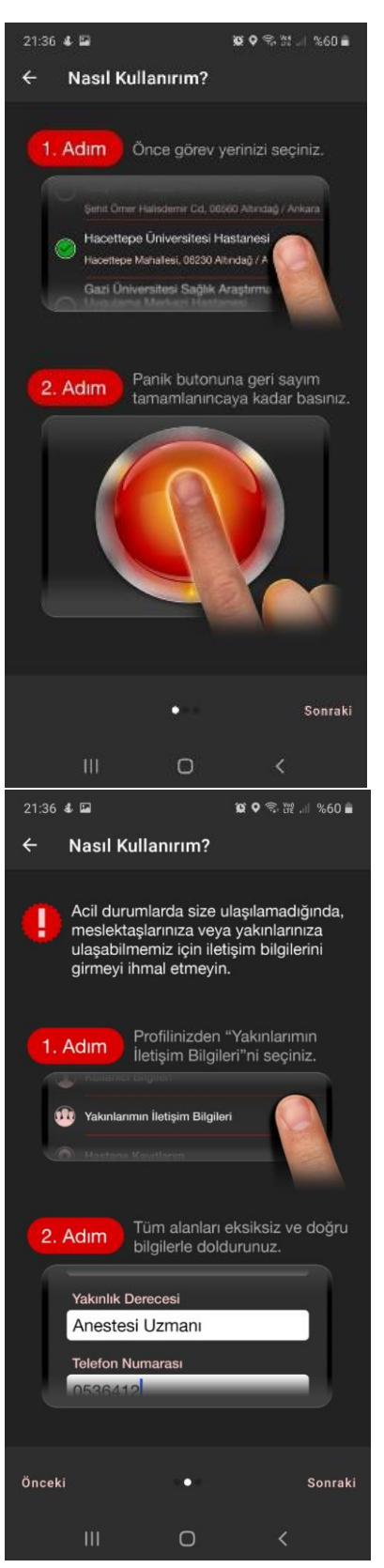

Resim 10 Uygulama Ekranı

| 21:36 🐇 🖬                                                                                                    |                            | 😰 오 🕾 🛱 .il %60 🛢                     |
|----------------------------------------------------------------------------------------------------|----------------------------|---------------------------------------|
| ← Nasıl Kullanırım?                                                                                                    |                            |                                       |
| Dilerseniz görev adreslerini daha kolay<br>tanıyabilmek için adres başlığı<br>tanımlayabilirsiniz. Ayrıca adresinizi<br>detaylandırarak size daha kolay<br>ulaşmamızı sağlayabilirsiniz. |                            |                                       |
| 1. Adım Profilinizden "Adres Kayıtlarım" başlığını seçiniz.                                                                                                    |                            |                                       |
| Adres Kayı                                                                                                    | tlanm                      |                                       |
| 2. Adım                                                                                                    | Görüntülene<br>Detay" alan | ecek başlık" ve<br>larını doldurunuz. |
| Görüntülencek Başlık:<br>Ameliyatha<br>Kurum Adres Detay(Kat-Oda):                                                                                                    |                            |                                       |
| Önceki                                                                                                    | • • •                      |                                       |
| Ш                                                                                                    | 0                          | <                                     |

- 11. Profilinizi silmek istiyorsanız, profil detayları bölümünden kullanıcı profilini sil butonu ile kullanıcı kaydınızı silebilirsiniz.
- 12. Acil durumda ihbar göndermek için panik butonuna geri sayım tamamlanıncaya kadar basınız. İhbarınız gönderildiğinde size resim 12'deki bildirim mesajı gösterilecektir.

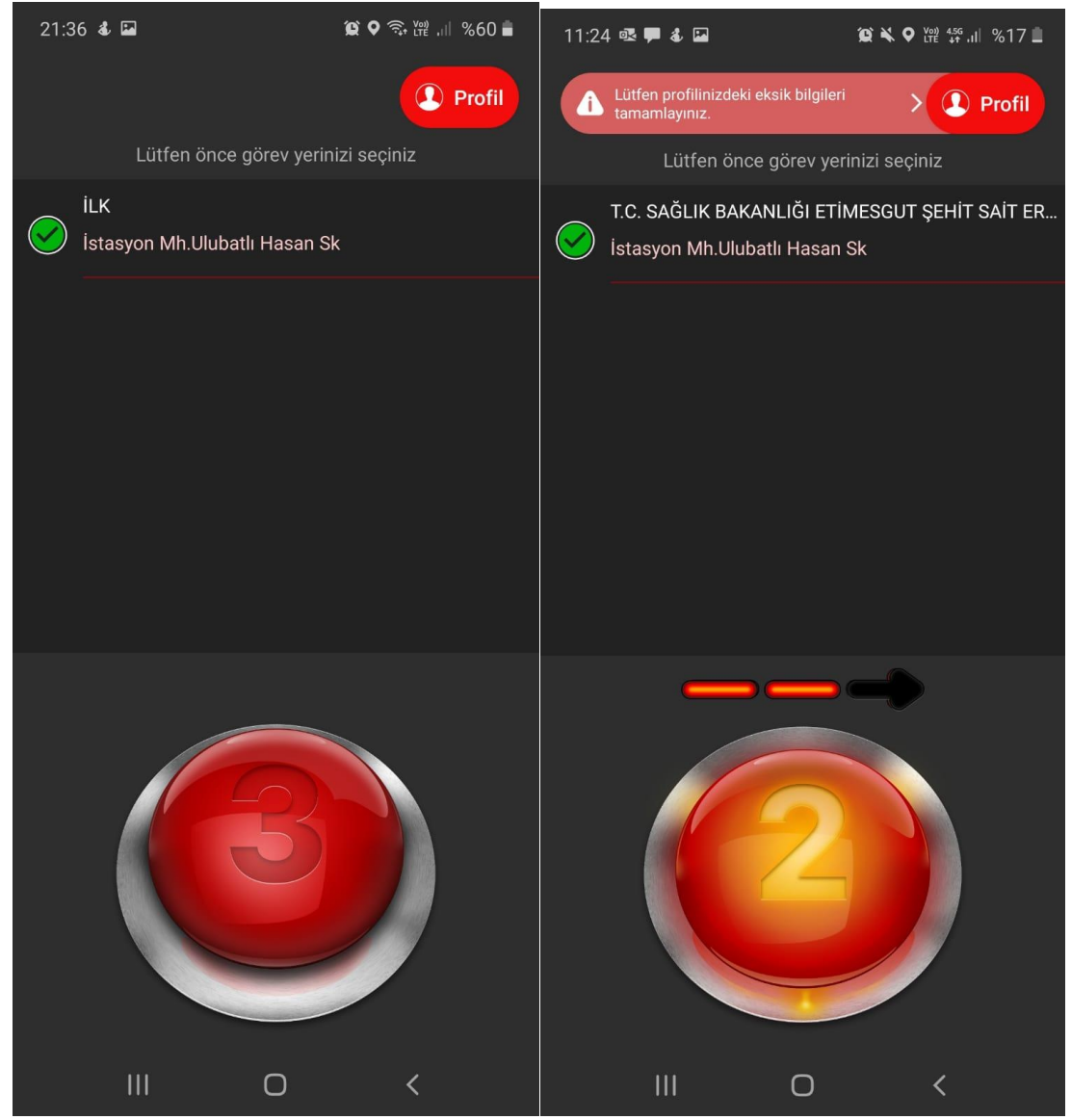

Resim 11 Uygulama Ekranı

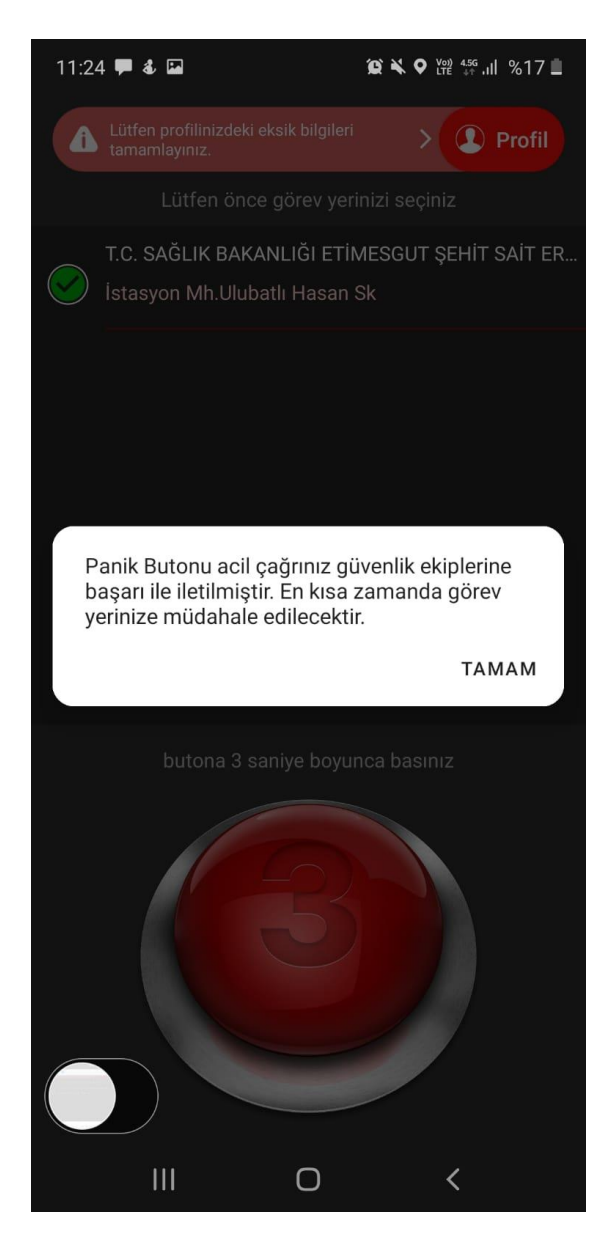

Resim 12 Bildirim sms ekranı